#### Loan Information

If you requested Direct Loans, the information will be displayed on the **Award Summary** page. It will show if the loan has been processed.

| the second second second second second second second second second second second second second second second se | 2346.1                                                                                 | 10144-219-291.0523-iai/(Jvan-Jap             |                    |                   |                         |                           |
|----------------------------------------------------------------------------------------------------|----------------------------------------------------------------------------------------|----------------------------------------------|--------------------|-------------------|-------------------------|---------------------------|
| ARE 👯 🗮                                                                                                    | nn<br>Innin<br>Turk                                                                    |                                              |                    |                   |                         |                           |
| -                                                                                                    |                                                                                        | Award Sum                                    | mary Sp            | ring 2            | 007                     |                           |
|                                                                                                    | abert Harnel MARGO JOSTIN                                                              |                                              |                    |                   | Color April             | 126,2906 Time             |
| Cu                                                                                                    | rrent Financial Aid Av                                                                 | wards                                        |                    |                   |                         |                           |
| 222                                                                                                    | earth haled before regressed your current<br>currently reflect your current excellment | networked theoretical and processings. These | search are haved a | e jour steakings  | t status which is built | ied is so of a lived stat |
|                                                                                                    |                                                                                        | logiam                                       | Same               | Fall              | Spring                  | Tanly fund                |
|                                                                                                    | Fill Extending                                                                         | -                                            | 10                 | 4,212             | 8.20                    | 12,125                    |
|                                                                                                    | Federal Usedaid; ed                                                                    | Low                                          | 80%                | 81.075            | \$073                   | 80,625                    |
|                                                                                                    |                                                                                        | TUTAL                                        | 8075               | \$4,220           | \$2,238                 | \$6,290                   |
| Federal D                                                                                                    | irect Loans                                                                            | alle aller for the socialize of a lifetimed  | kan di ada ak a    | Partners' Mirch 7 | hole Parkers (2015)     | or Parland Parlance (     |
|                                                                                                    | Loan Type                                                                              | Promissory Note Status                       | Loan Start         | Date L            | oan End Date            | Loan Amount               |
|                                                                                                    | Loan 1 Subsidized                                                                      | Masing                                       | 00                 | 29/2006           | 05/26/2007              | \$2.62                    |
|                                                                                                    | Loan 2 Unsubsidized                                                                    | Makeg                                        | 06/                | 29/2006           | 05/26/2007              | \$2,62                    |
|                                                                                                    | Loan J Unsubsidized                                                                    | Masta                                        | 08/                | 29/2006           | 12/23/2006              | \$1.00                    |
| (                                                                                                    |                                                                                        |                                              |                    | an enter          | 10.000.00000            | 12.04                     |

If you click on the link **Loan 1** etc. you will see further information about the loan as shown below.

| me: MAF | RIO JUSTIN  |                                 |      | L      | oan De     | tail        |            | Date: April 26, 2006 T |  |
|---------|-------------|---------------------------------|------|--------|------------|-------------|------------|------------------------|--|
|         |             |                                 |      |        | Subsidized |             |            |                        |  |
|         | Loan 1      | Hunter College Origination Date |      |        |            | ate         | 04/17/2006 |                        |  |
|         | Loan Period | 08/29/2006-05/26/2007           |      |        |            | Loan Amount |            | \$2,625                |  |
|         | Term        | Gross Amount                    | Fee  | Rebate | Net Amount | Paid Amount | Balance    | Disbursement Date      |  |
|         | Fall        | \$656                           | \$19 | \$10   | \$647      | \$647       | \$0        | 09/01/2006             |  |
|         | Fall        | \$656                           | \$19 | \$10   | \$647      | \$0         | \$647      |                        |  |
|         | Spring      | \$656                           | \$19 | \$10   | \$647      | \$0         | \$647      |                        |  |
|         | Spring      | \$657                           | \$19 | \$10   | \$648      | \$0         | \$648      |                        |  |

## **CUNY Financial Aid Supplement Form**

To fill out and submit your CUNY Supplement Financial Aid form, click on <u>CUNY Supplement</u> on the Application Status page.

| CORP. Calling April 10                                                                                                    | and a second second second second second second second second second second second second second second second                                                                                                    | Amount & needed & 1 2 2 2                               |  |  |  |  |  |
|----------------------------------------------------------------------------------------------------|----------------------------------------------------------------------------------------------------|---------------------------------------------------------|--|--|--|--|--|
| The Last New Par                                                                                                    | eter hat her                                                                                                    | *                                                       |  |  |  |  |  |
| Q Q                                                                                                    | C C C Part Street @ C L T C W A S EOWA                                                                                                    |                                                         |  |  |  |  |  |
| Search Per Halt                                                                                                    | plant + store @respirate it itsective as                                                                                                    | - <b>1</b> -                                            |  |  |  |  |  |
| X1 - d-                                                                                                    | Bant on + 12 10 10 10 10 10 10 10 10 10 1 10 10 1 10 10                                                                                                    | Ginner - Stenner - Bilerin -                            |  |  |  |  |  |
| Ð                                                                                                    | The Dip<br>America                                                                                                    |                                                         |  |  |  |  |  |
| WE ARE                                                                                                    | due ton                                                                                                    |                                                         |  |  |  |  |  |
|                                                                                                    | 2006 2007 CUNY EINANCIAL AID SUDDI                                                                                                    | EMENT                                                   |  |  |  |  |  |
| Theorem And                                                                                                    | 2006 - 2007 CONT FINANCIAL AID SUPPLI                                                                                                    | ENTERS                                                  |  |  |  |  |  |
|                                                                                                    | INSTRUCTIONS                                                                                                    |                                                         |  |  |  |  |  |
| Restriction of the local division of the local division of the loc | Section A - APTS INFORMATION                                                                                                    |                                                         |  |  |  |  |  |
|                                                                                                    | E. If you work to be considered for New York 2049, And the Part Term Study (APTE) at CDVT, you must compute series 1.0. As undergraduate electron and segment for at least too degree condit, but have been conditioned as segmented for at least too degree conditioned.                                                                                                    | collect, Mrtg is a campacitized propert share partitive |  |  |  |  |  |
| The second second second second second second second second second second second second second second second se                                                                                                    | are based on the level of funding CDW responses from New York 20air work your, therefore, not all eligible students are response<br>2.3. It must elementary semilarizes you for any position of your other strend documents, around 1975 to dam: 2 and around here the around                                                                                                    | riy found                                               |  |  |  |  |  |
|                                                                                                    |                                                                                                    |                                                         |  |  |  |  |  |
|                                                                                                    | E Deard the scenter of assets in one benefation for other one. We made the dearder that there exists while one are                                                                                                    | a college in destantisher internation. The              |  |  |  |  |  |
|                                                                                                    | a support one campare of paragravity processing of an energy paragravity and paragravity one paragravity and a campa, in any paragravity one paragravity and a campa campa and a campa campa and a campa campa and a campa campa and a campa campa and a campa campa and a campa campa and a campa campa and a campa campa and a campa campa and a campa campa campa and a campa camp<br>campa campa campa campa campa campa campa campa campa campa campa campa campa campa campa campa campa campa campa campa campa campa campa campa campa campa campa campa campa campa campa campa campa campa campa campa campa campa campa c |                                                         |  |  |  |  |  |
|                                                                                                    | if some 47 this is more thank that a bit had a time and for the set of the set of the set of the set of the set                                                                                                    |                                                         |  |  |  |  |  |
|                                                                                                    | A APTS INFORMATION                                                                                                    |                                                         |  |  |  |  |  |
|                                                                                                    |                                                                                                    |                                                         |  |  |  |  |  |
|                                                                                                    | 1. Here you channel at aligible to be channel as a dependent on your Planetty XV13 or Federal Tao Resurs in 2000                                                                                                    | THE O RE O                                              |  |  |  |  |  |
|                                                                                                    | 2 Dies ynz englige rehebute yn te fuller egenaer?                                                                                                    | 144 () MI ()                                            |  |  |  |  |  |
|                                                                                                    | 3 Fyre, etce webusid ensit                                                                                                    |                                                         |  |  |  |  |  |
|                                                                                                    | B. CUNY INFORMATION                                                                                                    |                                                         |  |  |  |  |  |
|                                                                                                    | 4 This have many dependents will you, the student, pay childrenter care expenses in 2008 - 2007                                                                                                    |                                                         |  |  |  |  |  |
|                                                                                                    | 5. Ann you interested in party party in Danmar Parked Work Duty (PMD)                                                                                                    | THE O THE O                                             |  |  |  |  |  |
|                                                                                                    | - CARATERIA CARATERIA A AND AND AND A AND A AND A AND A AND A AND A AND A AND A AND A AND A AND A AND A AND A A                                                                                                    |                                                         |  |  |  |  |  |
|                                                                                                    | (Line)                                                                                                    |                                                         |  |  |  |  |  |
|                                                                                                    |                                                                                                    |                                                         |  |  |  |  |  |

On your **Application Status** or **Awards Summary** Page there will be a link to the error page (<u>FAFSA/CUNY Errors page</u>) if your FAFSA or TAP application was incomplete, you had errors, or you were selected for verification.

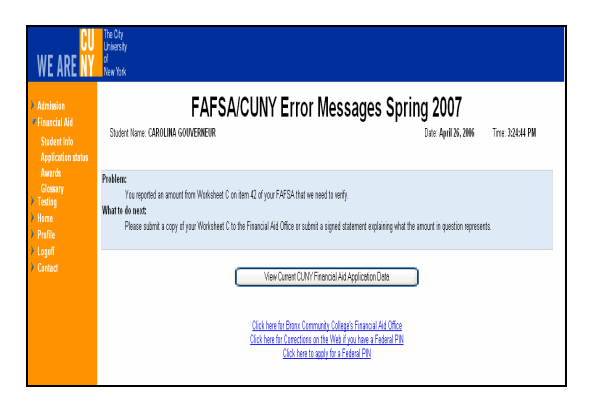

If you were selected for verification there will be a link on this page to the <u>Verification Worksheet</u>. You must print and complete this form, as shown below and submit it to the financial aid office at your school.

# Verification Worksheet

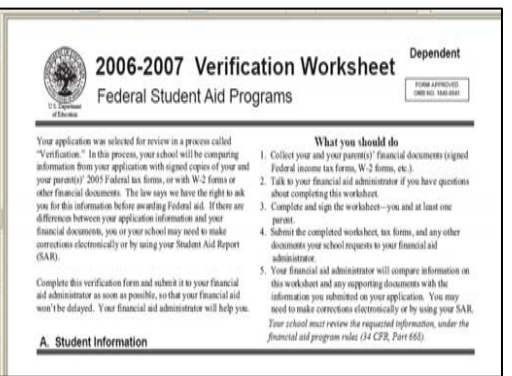

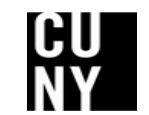

Office of Student Financial Assistance The City University of New York www.cuny.edu/financialaid

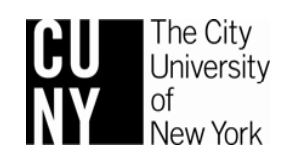

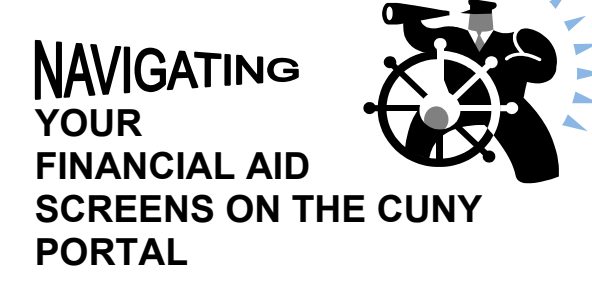

# CHECK THE STATUS OF YOUR FINANCIAL AID APPLICATION

## FIND OUT ABOUT YOUR FINANCIAL AID AWARD

## VIEW FAFSA ERRORS AND FIND OUT HOW TO RESOLVE THEM

# COMPLETE CUNY SUPPLEMENT FORM

# PRINT OUT YOUR VERIFICATION WORKSHEET

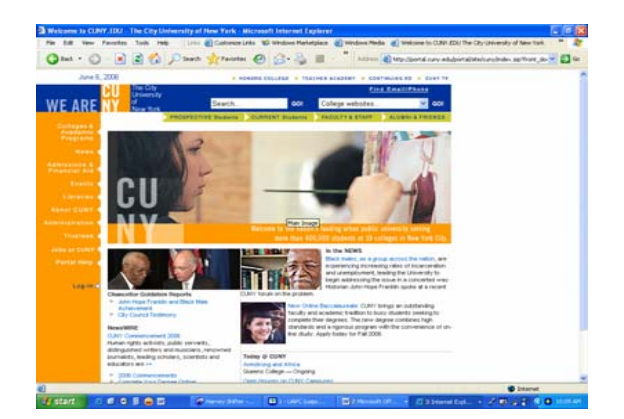

OSFA 081506

The CUNY Portal is a gateway to CUNY applications, services and CUNY resources. With a single sign on you can access many CUNY applications. This brochure will help you access your Financial Aid Information using the CUNY Portal.

#### Logging in to the CUNY Portal

Go to the CUNY homepage at **www.cuny.edu** and log in to the CUNY Portal. Enter your **Username** and **Password** and click on the **Log-in** button.

#### Viewing Your Financial Aid Information Online

Once you have logged in to the CUNY portal, the **My Page** screen will be shown.

Click on **CUNY's Online Center for Admissions and Financial Aid** under the heading **Apply to CUNY** as shown below.

|                                          | The City<br>Description                                                                                                    | find Excellence                                                                                         |  |
|------------------------------------------|----------------------------------------------------------------------------------------------------|----------------------------------------------------------------------------------------------------|--|
| WE ARE                                   | Constant Summer D                                                                                                    | AND COMPANY ADDRESS AND TALK                                                                            |  |
|                                          | <ul> <li>Internet of the state of the state of the st</li></ul> | Apply Caline<br>CURY: Color Certer to Atmoste<br>Encode Ad                                              |  |
| Antonia<br>Antonia<br>Marcana<br>Logical | will be posted on this site in<br>mid December.<br>CEE Bradt<br>CLINTS Ches Cetter for<br>Admission and Forenoid And<br>E-Journals and Paterance<br>Databases<br>editors                                                                                                    | Re taale here been added.<br>Debuter i digt an<br>Statistical and a<br>Wilds your constant or HSM, here |  |
|                                          | <ul> <li>Studiet<br/>AdvisionersDegreeAudt</li> </ul>                                                                                                    |                                                                                                    |  |

Click on **Financial Aid** on the left side bar to expand the view to access your **Student information**, **Application status**, **Awards** and a financial aid **Glossary**.

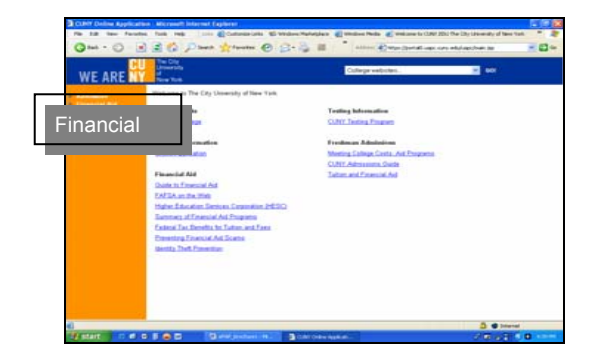

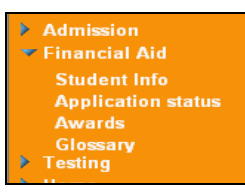

Click on **Student Info** on the left side bar to display your **Student Information** screen, shown below.

| The CAL New York  | arban Alkennettiketer<br>arban tuda mek                                                                                                    | net Laplaine        |                          |                                                              | Manual .             | DawayTe |
|-------------------|----------------------------------------------------------------------------------------------------|---------------------|--------------------------|--------------------------------------------------------------|----------------------|---------|
| Qua · O           | 3 8 6 P                                                                                                    | auch the factor     | 0 8.41                   | ∃ 🔜 🐲 · ß 🐉 🗉 🗢 🛎 ►                                          |                      |         |
| Danch the Web     | and the later of the later of t | Ptert + Alter       | (2) 10(a) (1) 19-21 1-11 | 1.211/ugs)_sum.pp                                            |                      |         |
| WEARE             | Die City<br>University                                                                                                    |                     |                          |                                                              |                      |         |
| Administra        | Them ton                                                                                                    |                     | Stu                      | dent Information Sprin                                       | a 2007               |         |
| T Financial Ald   | Student Name                                                                                                    | CAROLINA GOUV       | TRNEVR                   |                                                              | Data: April 26, 2006 | Time 3  |
| Augiliation state | Demonro                                                                                                    | mble Infor          | nation                   |                                                              |                      |         |
| Gamere            | Demogra                                                                                                    | phic mon            | nation                   |                                                              |                      |         |
| a therea          |                                                                                                    | 557                 |                          | 330-35-9419                                                  |                      |         |
| a Profile         |                                                                                                    |                     |                          | DRONEL NY 10472                                              |                      |         |
| > Contact         |                                                                                                    | Telephone<br>E-mail |                          | (719) 817-6974<br>pestanol@sptonine.net                      |                      |         |
|                   | Enrolime                                                                                                    | nt Informa          | tion                     |                                                              |                      |         |
|                   |                                                                                                    |                     |                          |                                                              |                      |         |
|                   |                                                                                                    | Fall                | 2006                     | Drone Community College                                      | Edenses Cleans       |         |
|                   |                                                                                                    | Spring              | 2007                     | Brone Community College                                      |                      |         |
|                   |                                                                                                    |                     |                          | any of the above information is incorrect, please contact yo | ur college           |         |
|                   |                                                                                                    |                     |                          |                                                              |                      |         |
|                   |                                                                                                    |                     |                          |                                                              |                      |         |
|                   |                                                                                                    |                     |                          |                                                              |                      |         |

#### **Application Status Page**

Click on **Application Status** on the left to display your **Application Status** screen. From this screen you will be able to:

• Find out if your FAFSA is complete and if it is, you could find out your award by clicking on the <u>Awards Page</u> link. If your FAFSA is not complete you could find out the additional information required, when you click on the <u>FAFSA/CUNY</u> <u>Errors page</u> link.

• Find out your **New York State TAP/APTS** award by clicking on the <u>Awards Page</u> link. If your application has errors or is incomplete, click on the link <u>www.hesc.org</u>. You will be directed to the HESC home page. Then click on **Applying for Aid** and then on **Applications** to find out information about your application and award.

• File your CUNY Financial Supplement by clicking on the <u>CUNY Supplement</u> link.

• View your current CUNY Financial Aid Application Data by clicking on the link in the box towards the bottom of the screen. • Access a loan request form by clicking on the link <u>Direct Loan Request Form</u>. Complete your loan and entrance interview online. If you cannot access the request form for your school, you should to go your school's financial aid office.

| CONT COMME App       | Nation   Marrowell Innovation Englished                                                                                            | A Demotry of Deers for BD 2 12 (0) 22                             |
|----------------------|----------------------------------------------------------------------------------------------------|-------------------------------------------------------------------|
| Pin 14 (mm Pi        | autor fuel indi                                                                                                    |                                                                   |
| Que - O              | N N D Laws Manuel O D. O D. D N. C O SONA                                                                                          |                                                                   |
|                      | Ne Cry Learning                                                                                                    |                                                                   |
| WE ARE               | TT dia ta                                                                                                    |                                                                   |
| A distance           | Application Status Sprin                                                                                                    | g 2007                                                            |
| Robert Inte          | Distort Name LINEA M (K.4.505                                                                                                    | Awards Page                                                       |
|                      | Free Application for Federal Student Ald (FAFSA)                                                                                   | Awarus rage                                                       |
| in the second second | Your FAPSA application tota is complete. Check the <u>Security Pape</u> for more efforts a                                         |                                                                   |
| inget.               | New York State Tuition Assistance Program (TAP)                                                                                    | www.hesc.org                                                      |
|                      | We have received weblication have HESC that you flast a SMF application and it is complete. So is <u>uncertaining</u> for          | nate internation                                                  |
|                      | CUNY Financial Ald Supplement                                                                                                    |                                                                   |
| Awards               | Fischare not that a CONT Property Ad Deptement, Chick have for a CONT Deptement                                                    | CUNY Supplement                                                   |
|                      | Direct Loans                                                                                                    |                                                                   |
|                      | in under to qualy for a Donoi Licar, you must submit a Donoi Licar Request Pierr at your college. On its your subspir P<br>May how | marcial Ad Office to speak to a frontial ad courselor and regard? |
|                      | View Current DURY: Terrencet Ant Application Dem                                                                                   |                                                                   |
|                      | Club June for Product Entertainty, Entrypes, Ferenced Ard Office restario                                                          |                                                                   |
|                      | And a substantial sector to STATEST STATEST AND THE STATEST STATEST AND THE STATEST AND A STATEST AND A STATEST                    | A manufacture                                                     |

### Award Summary Page

If you click on the <u>Awards Page</u> link, the Award Summary page will be shown. This screen will display your Federal Pell, and NYS TAP. Additional awards will be displayed if you are receiving them, such as Work Study, Perkins loans, Direct Federal Loans and FSEOG.

The amount of Pell and TAP grants for different course loads will also be displayed. This will show the changes that will occur if you drop or add classes.

If you are not eligible for a TAP award or a Pell grant the reason(s) will be displayed. For example, that your EFC is too high to receive a Pell grant.

| ADE  |                                                                                                    |                           |                         |                                |              |  |  |  |  |  |  |
|------|----------------------------------------------------------------------------------------------------|---------------------------|-------------------------|--------------------------------|--------------|--|--|--|--|--|--|
| ANEL | A Constanting Action of the Constanting Action of the Constanting Acti |                           |                         |                                |              |  |  |  |  |  |  |
|      | Award Summary Spring 2007                                                                                                    |                           |                         |                                |              |  |  |  |  |  |  |
|      | Distant Name LINGA IN DICIESNS                                                                                                    |                           | . Den                   | April 26, 2006                 | 20040294     |  |  |  |  |  |  |
|      | Current Electrolal Ald Aurords                                                                                                    |                           |                         |                                |              |  |  |  |  |  |  |
|      | Current Pinancial Ald Awards                                                                                                    |                           |                         |                                |              |  |  |  |  |  |  |
|      | The awards inded below represent your current entireated fearcast and package."                                                                                                    | Date assetts are based in | parentimet status which | is locked to so of a load date | and may firm |  |  |  |  |  |  |
|      | on account and les courses                                                                                                    |                           |                         |                                |              |  |  |  |  |  |  |
|      | Program                                                                                                    | former .                  | . Fall                  | ling Vacatly Assent            |              |  |  |  |  |  |  |
|      | PILL EXTRACTOR                                                                                                    | 1.00                      | N.025 N.                | 10% MADE                       |              |  |  |  |  |  |  |
|      | TARIA STATE                                                                                                    |                           |                         |                                |              |  |  |  |  |  |  |
|      | 100                                                                                                    | 10                        | 800 8                   | NE 81.000                      |              |  |  |  |  |  |  |
|      | TUTAL                                                                                                    |                           | 14.00 M                 | ATL #100                       |              |  |  |  |  |  |  |
|      | Federal Pell Grant                                                                                                    |                           |                         |                                |              |  |  |  |  |  |  |
|      | f you ald in this discuss and change your motionent, your Pederal Pell Exert will change. Based on your 👔 d D, the following chart Bustrates how your Pell Exert wi                                                                                                    |                           |                         |                                |              |  |  |  |  |  |  |
|      | Incolment Video Coully Incol                                                                                                    | -                         | 14                      | - Taylor                       |              |  |  |  |  |  |  |
|      | Full Time (1) or more couldni                                                                                                    |                           | \$2,5,5,00              | \$1025.00                      |              |  |  |  |  |  |  |
|      | Three Deather Time 8, 10 or 11 couding                                                                                                    |                           | M-575-00                | \$1.579.00                     |              |  |  |  |  |  |  |
|      | Mail Name (6, 7 or 2 standing                                                                                                    |                           | 81,012,00               | ¥1,012,90                      |              |  |  |  |  |  |  |
|      | Less flass 5 Godin (france flass 5 goding \$100.50 \$100.50                                                                                                    |                           |                         |                                |              |  |  |  |  |  |  |
|      | Balan. If you annot for any condits for the Minister term and musees a Fasheral Fell Cover payment, your Spring Fasheral Fell Cover may be reduced.                                                                                                    |                           |                         |                                |              |  |  |  |  |  |  |
|      | New York State Tuition Assistance Program (TAP)                                                                                                    |                           |                         |                                |              |  |  |  |  |  |  |
|      | Top have to be a TVT2 modernt to be adaptive for TMP. TMP assessin require Addition another Hit processes/front changes, your adaptivity for TMP may changes                                                                                                    |                           |                         |                                |              |  |  |  |  |  |  |
|      | Code Earded                                                                                                    | berner.                   | Fall                    | Spring                         |              |  |  |  |  |  |  |
|      | TAP EXTRACTED IS as more crudin uppered                                                                                                    |                           | \$1,400 DE              | \$1,252.00                     |              |  |  |  |  |  |  |
|      | FTMF 6. TI coudity segurited coudity                                                                                                    |                           | \$115.00 per could      | \$112.52 per credit            |              |  |  |  |  |  |  |
|      | NETS 6-11 conditiveparted condition                                                                                                    |                           | \$45.00 per-centil      | MG20 per could                 |              |  |  |  |  |  |  |
|      |                                                                                                    |                           |                         |                                |              |  |  |  |  |  |  |
|      | Child here he thereis Community College's Financial het Office verbaite                                                                                                    |                           |                         |                                |              |  |  |  |  |  |  |